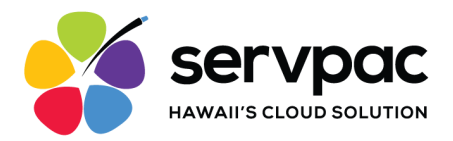

# Servpac Softphone App for Android

## About Servpac VoIP Softphone

With Servpac Softphone, users can use their Wi-Fi connection or mobile data to make and receive calls using their office number.

Servpac Softphone offers the following features for users:

- Call Display
- Voicemail indicator
- Contact List Integration
- Speakerphone, Mute, and Hold
- Call Transfer
- 3 Way Conference Calls
- Do not disturb (DND)

## Setting Up the Softphone

- 1. Send a request for access to <u>support@servpac.com</u>. Requesters need to provide the following details for each user:
  - Name
  - Email
  - Associated Line (Extension Number)
- 2. Get your login details from Servpac via email. The email contains the following info:
  - Username
  - Password

Please note: The login credentials provided in this email are for single-device use only.

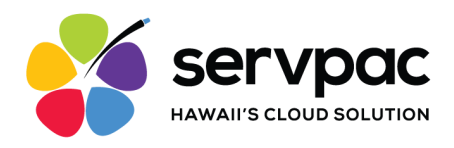

 Launch the Google Play Store, tap Search and enter "Servpac" into the search bar. Tap the first item labeled "Servpac VoIP Softphone" and you will land on this item. Click "Install" and authorize to complete the download.

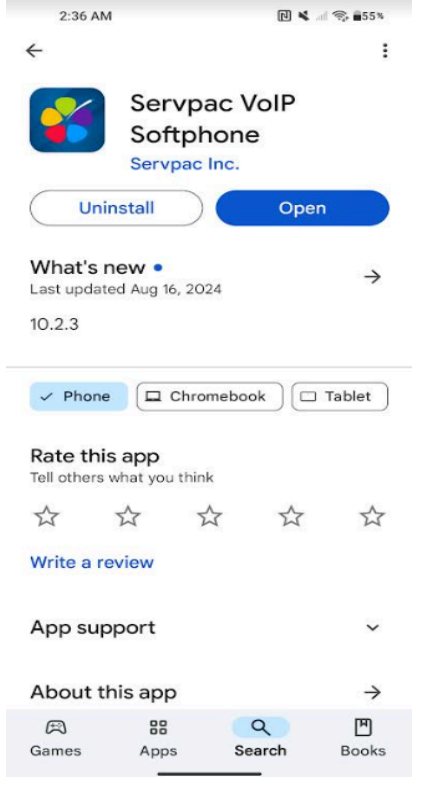

Username Password Login OR Can QR Scan QR Forgot your password? Register now Privacy Policy

Servpac Inc. 808.237.5000 www.servpac.com 1931 N King St, Honolulu, HI 96819

4. Launch the Servpac Softphone app. Enter the provided details into the login screen. Click "Log In" to proceed.

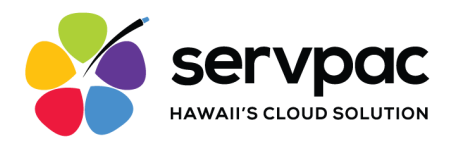

- 5. After logging in, several permission requests will appear:
  - a. Phone Permission
  - b. License Agreement
  - c. Battery Optimizations
  - d. Call Heads
  - e. Microphone Permission

Tap Agree or Show for all permissions in order for the app to properly function.

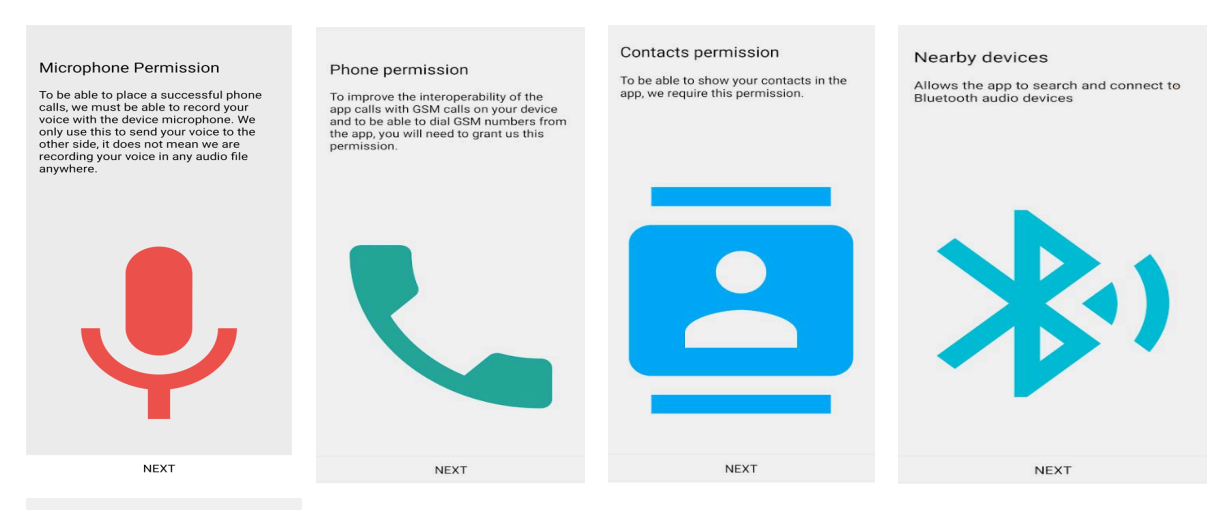

#### Manufacturer modifications

Your device seems to be running an Android OS version with manufacturer modifications. To ensure full compatibility, we kindly ask you perform a few steps.

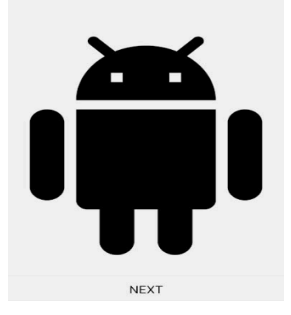

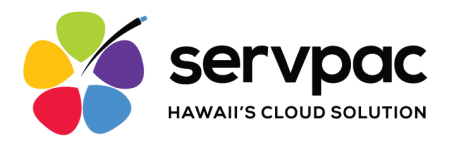

## **Application set up**

### Application set up

To enable incoming calls receiving / redirecting and notifications on your device :

Please tap on
 Settings->Apps->Manage
 apps->Servpac VoIP Softphone
 2

·tap on Other permissions

•make sure **Display pop-up windows while running in background** is enabled.

Please tap on Settings->Apps
 ->Permissions->Background
 Autostart

•enable Autostart for Servpac VoIP Softphone 2.

Please tap on Settings->Battery
 & performance->App battery
 saver->Servpac VoIP Softphone
 2

make sure No restrictions is

SKIP SETTINGS

#### Enable the following permissions:

- Settings > Apps > Manage apps > Servpac VOIP softphone
- Other permissions > Display pop-up windows while running in background > Enabled (Always allow)
- Settings > Apps > Permissions > > Background autostart > Enable Autostart for Servpac VoIP Softphone
- Settings > Battery and Performance > App battery saver > Servpac Voip Softphone > Make sure there are no restrictions

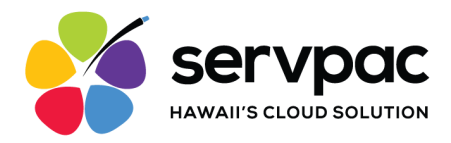

## **Settings**

To access these features click the "Settings" icon in the bottom bar.

Servpac offers settings for users to customize their accounts including the following:

- Custom Ringtone
- Background

| ← Settings                        | ← Preferences         |
|-----------------------------------|-----------------------|
| Account settings                  | Sound preferences     |
| <ul> <li>Account setup</li> </ul> | Ringtone<br>Default   |
| Program settings                  | Call Recording        |
| Preferences                       | Sound                 |
| Information                       | Number Rewriting      |
| About                             | Number Rewriting      |
| Usage                             | Network               |
| < Share With Friends              | Other                 |
| Provisioning                      | Call Forwarding       |
| Reset Application                 | Contact Sort Order    |
|                                   | First name, last name |
|                                   | Other                 |
|                                   | Controls              |
|                                   |                       |

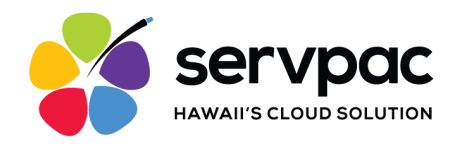

## **Making Calls**

Launch the Servpac VoIP Softphone app on your device. After a few seconds, your extension number on the top left part is color green (Registered). This means your app is ready to use. If it says "Unregistered", contact support at <a href="mailto:support@servpac.com">support@servpac.com</a>.

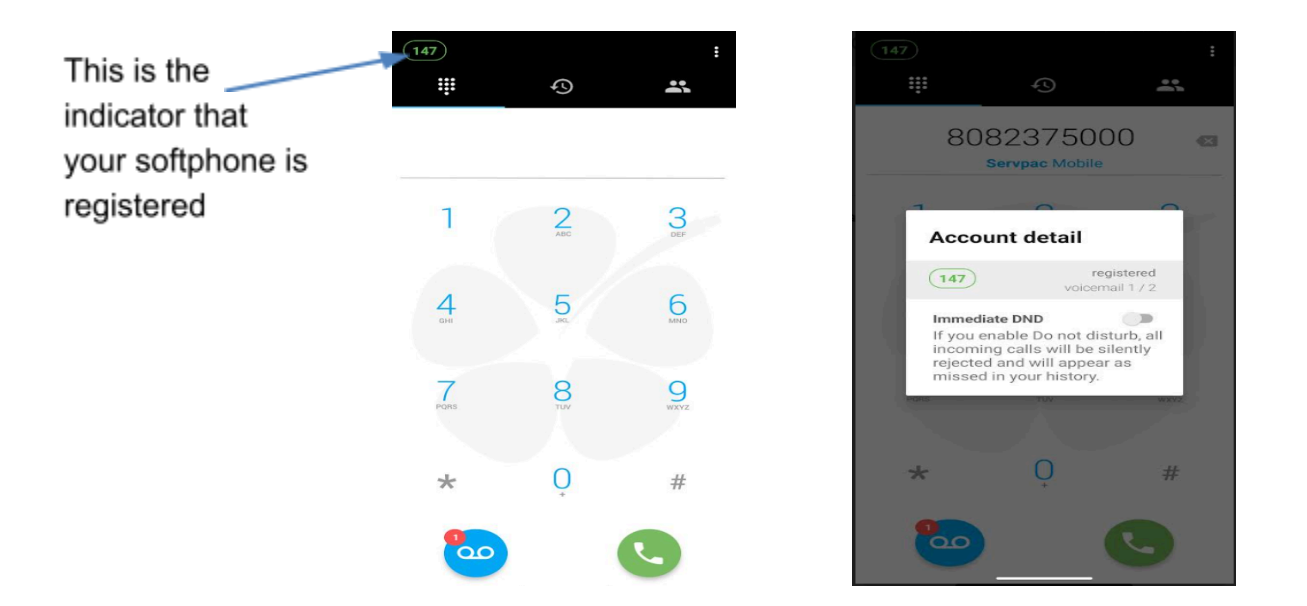

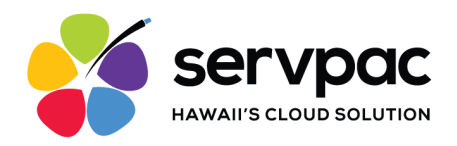

## Using the Dialpad

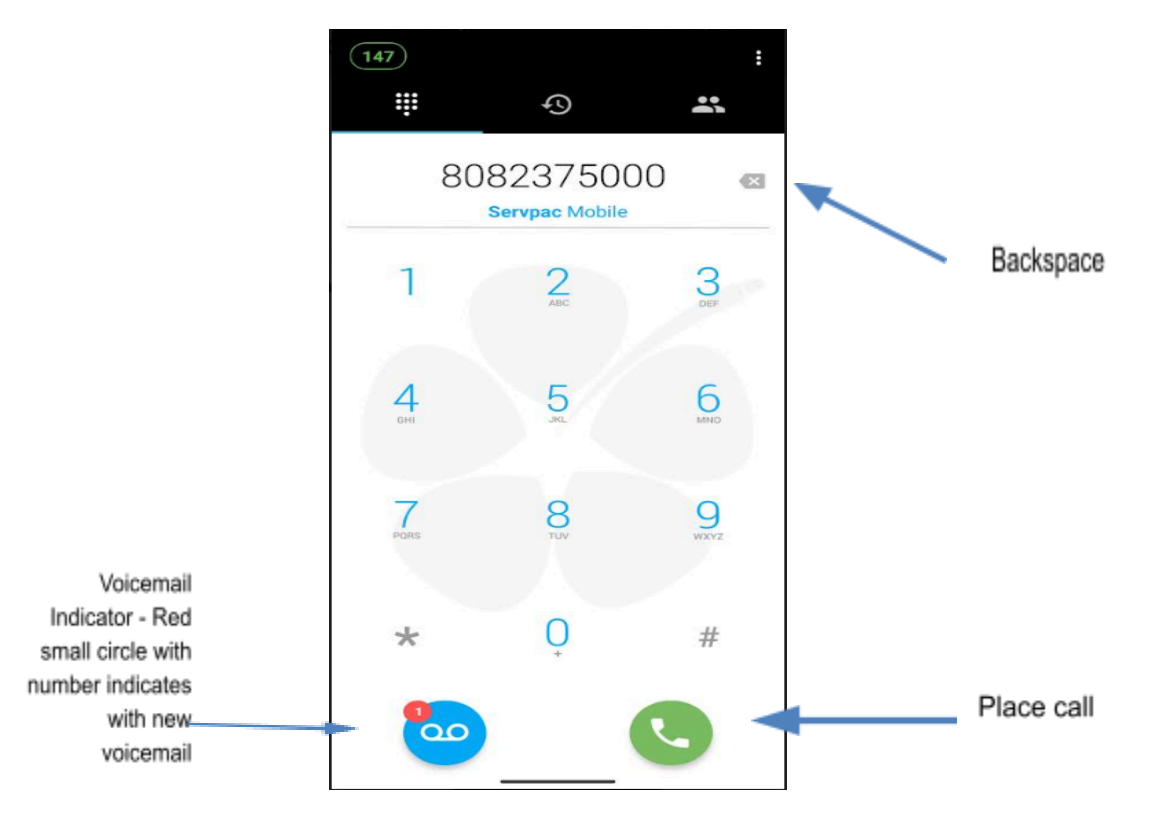

## From the Contact List

Tap the Contact Icon.

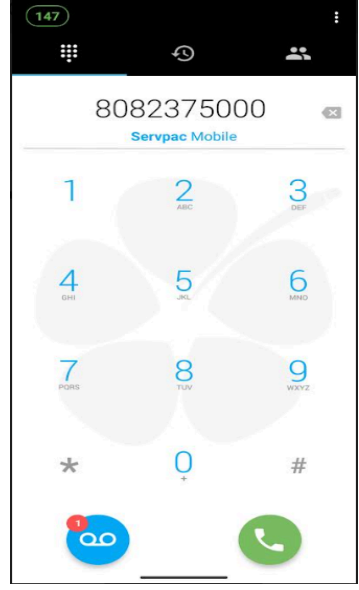

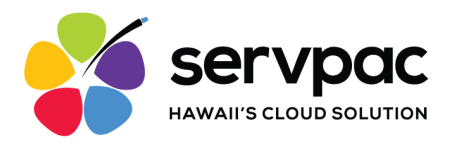

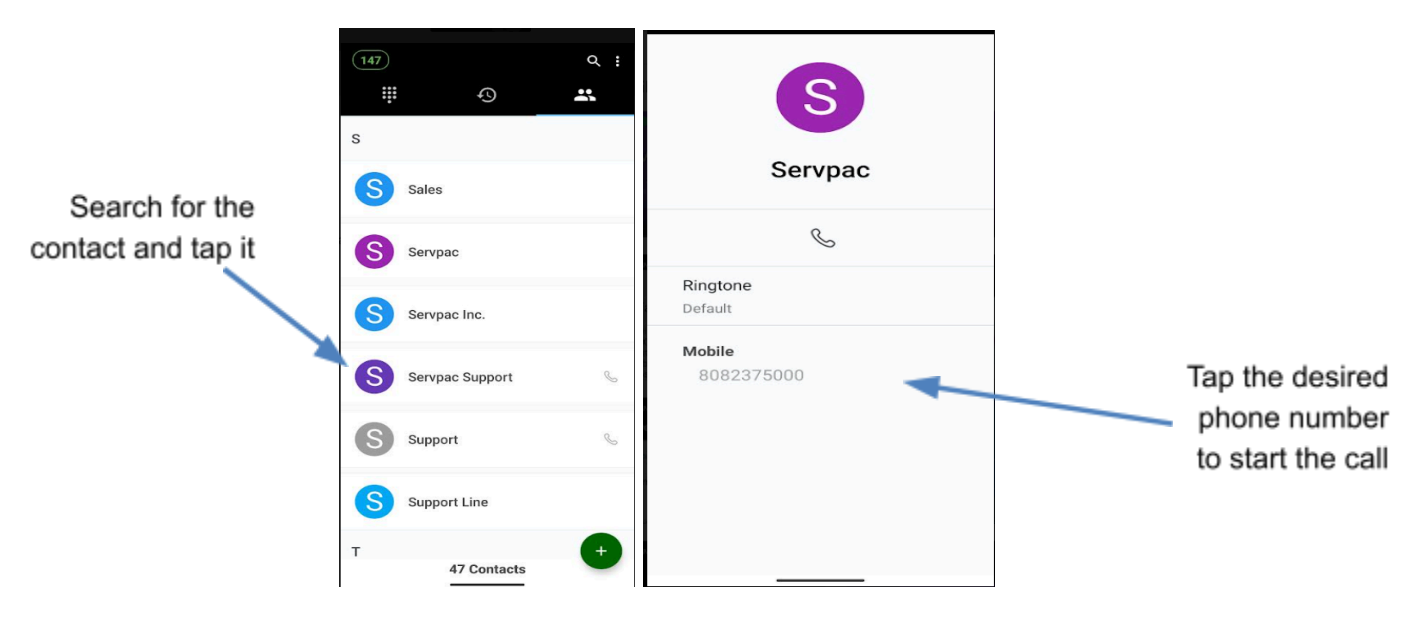

## How to Check Voicemail

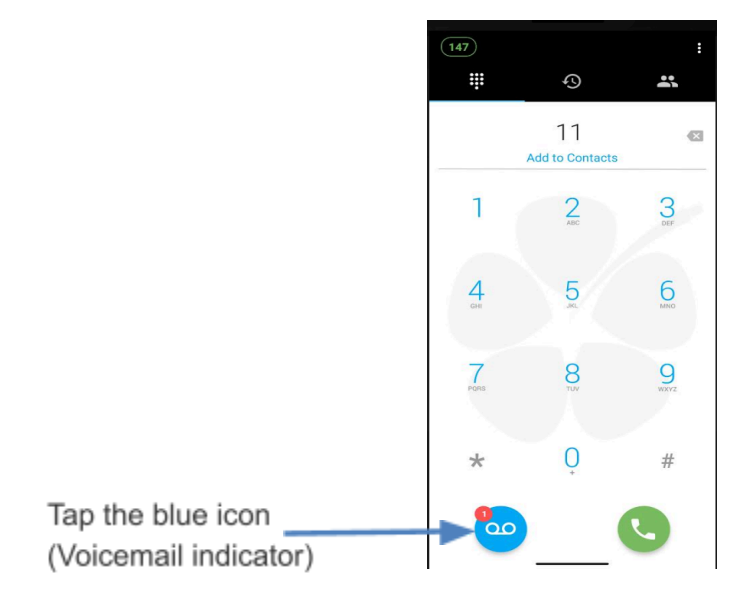

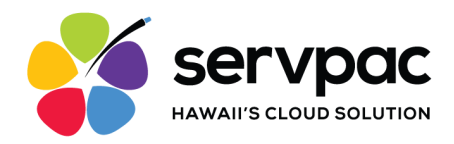

## **Receiving Incoming Calls**

Users will receive a notification when receiving an incoming call to their office number.

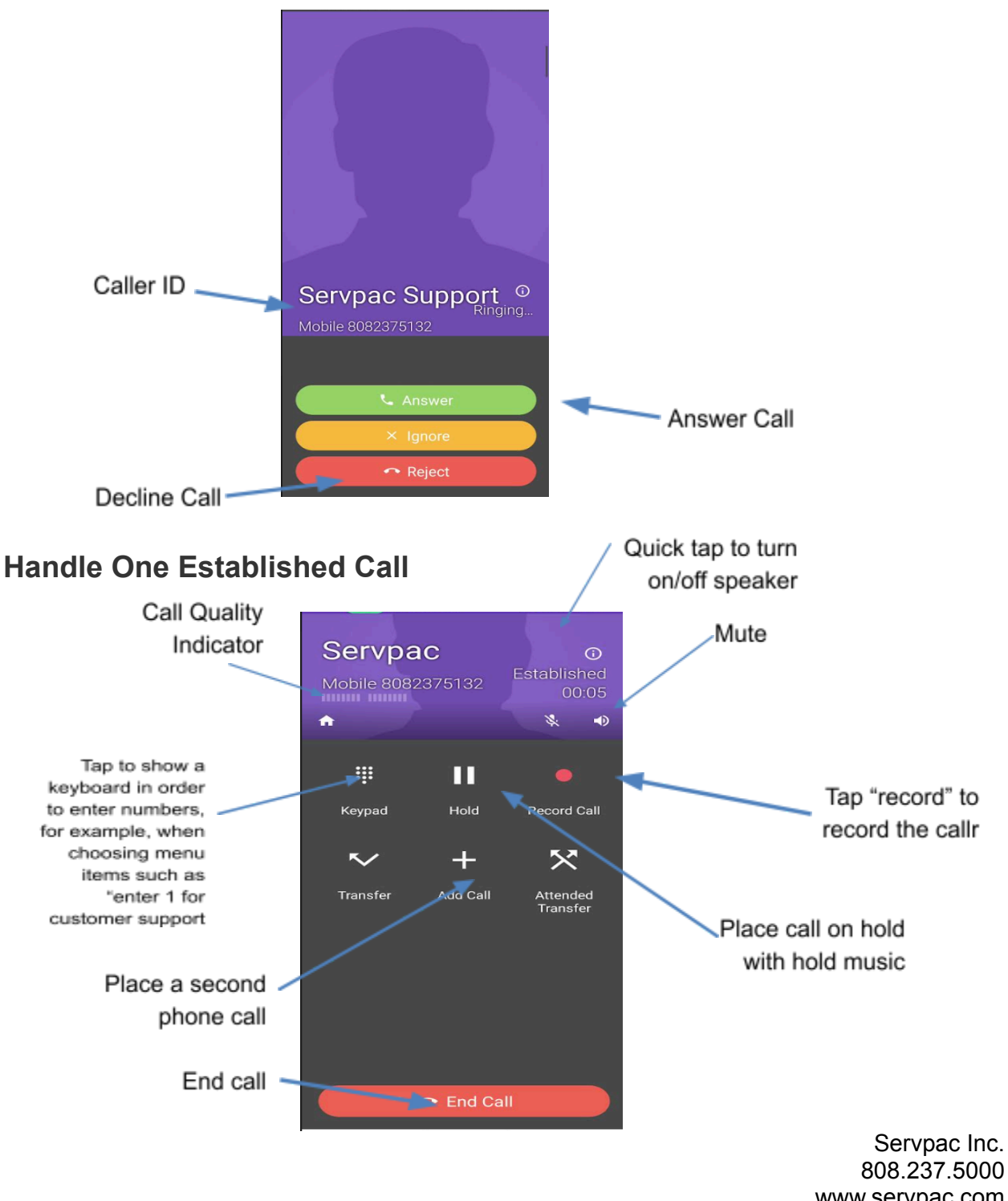

www.servpac.com 1931 N King St, Honolulu, HI 96819

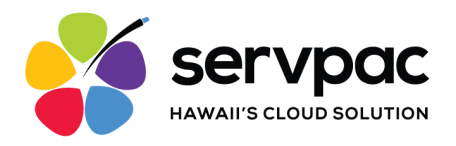

## Placing a Second Softphone Call

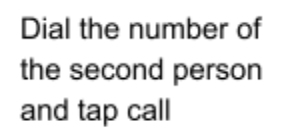

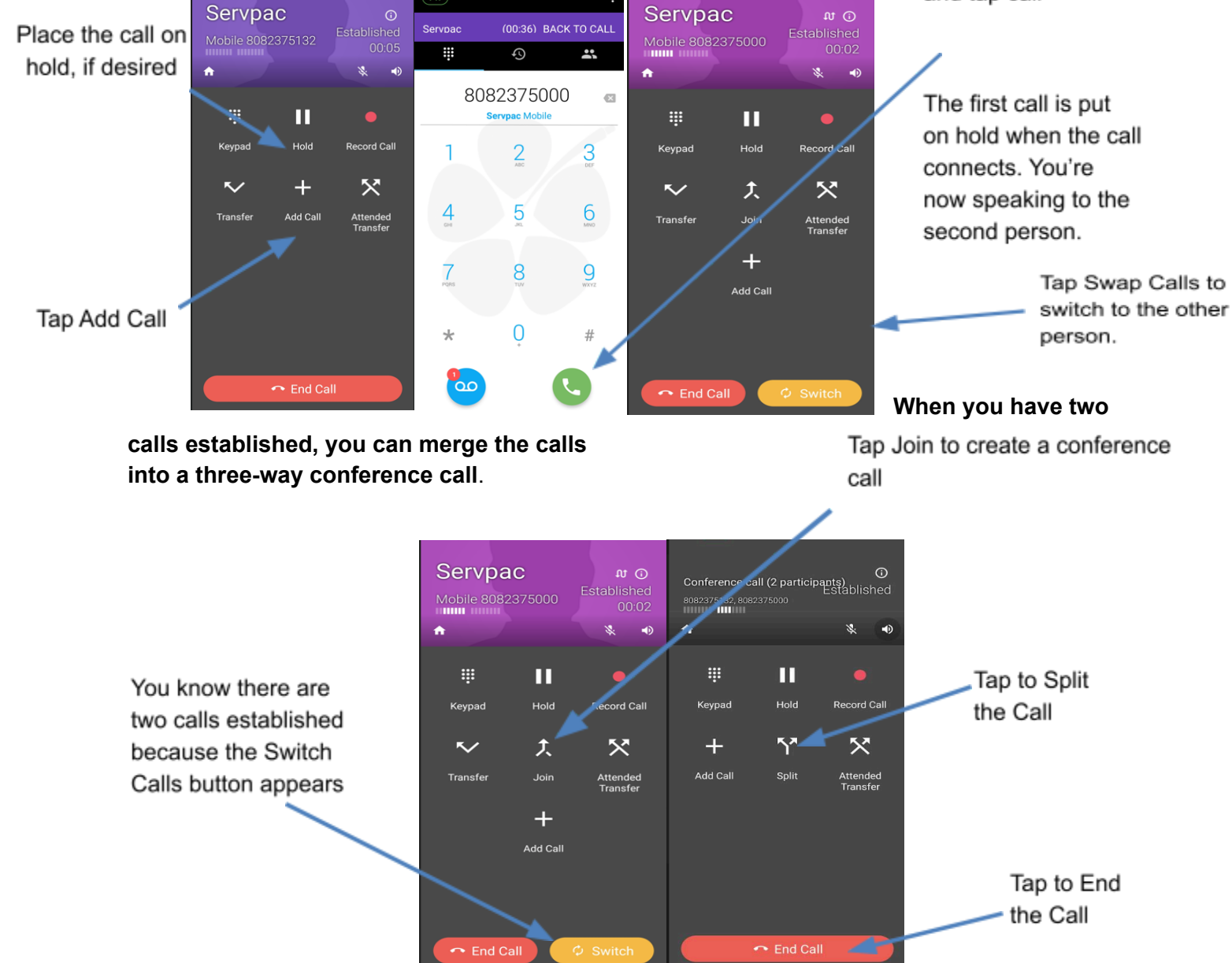

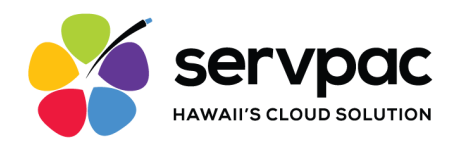

## **Supervised Transfer**

The supervised transfer allows you to announce a caller before transferring a call. You need to establish two softphone calls to complete the transfer.

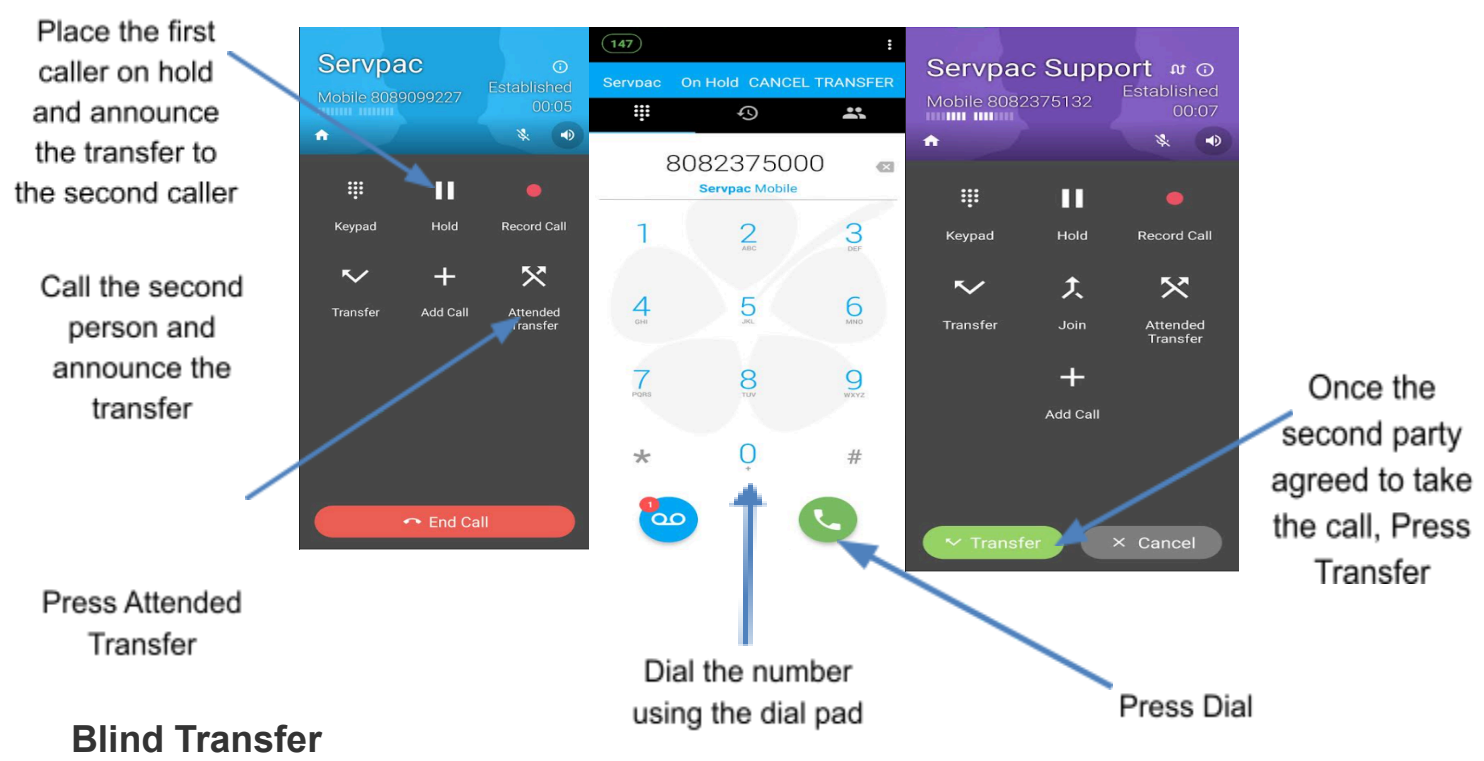

You can transfer the current call to a second person without first talking to that second person.

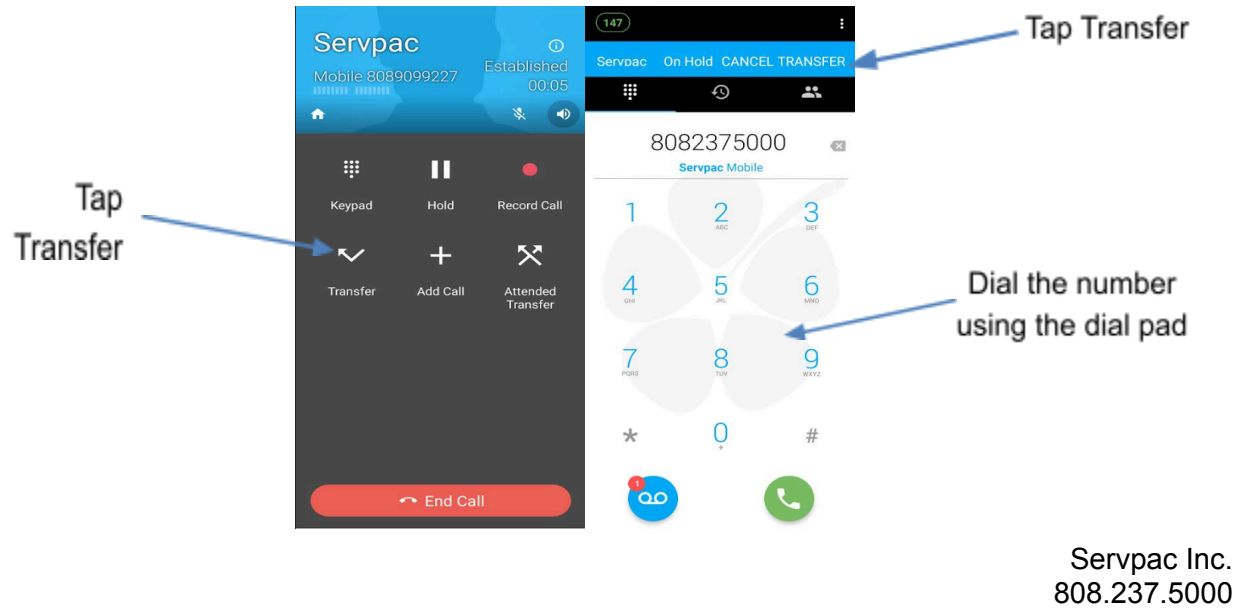

www.servpac.com 1931 N King St, Honolulu, HI 96819

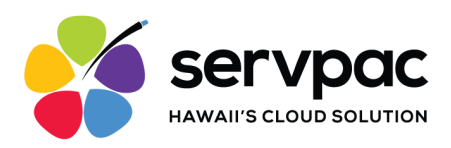

# **Call Recording**

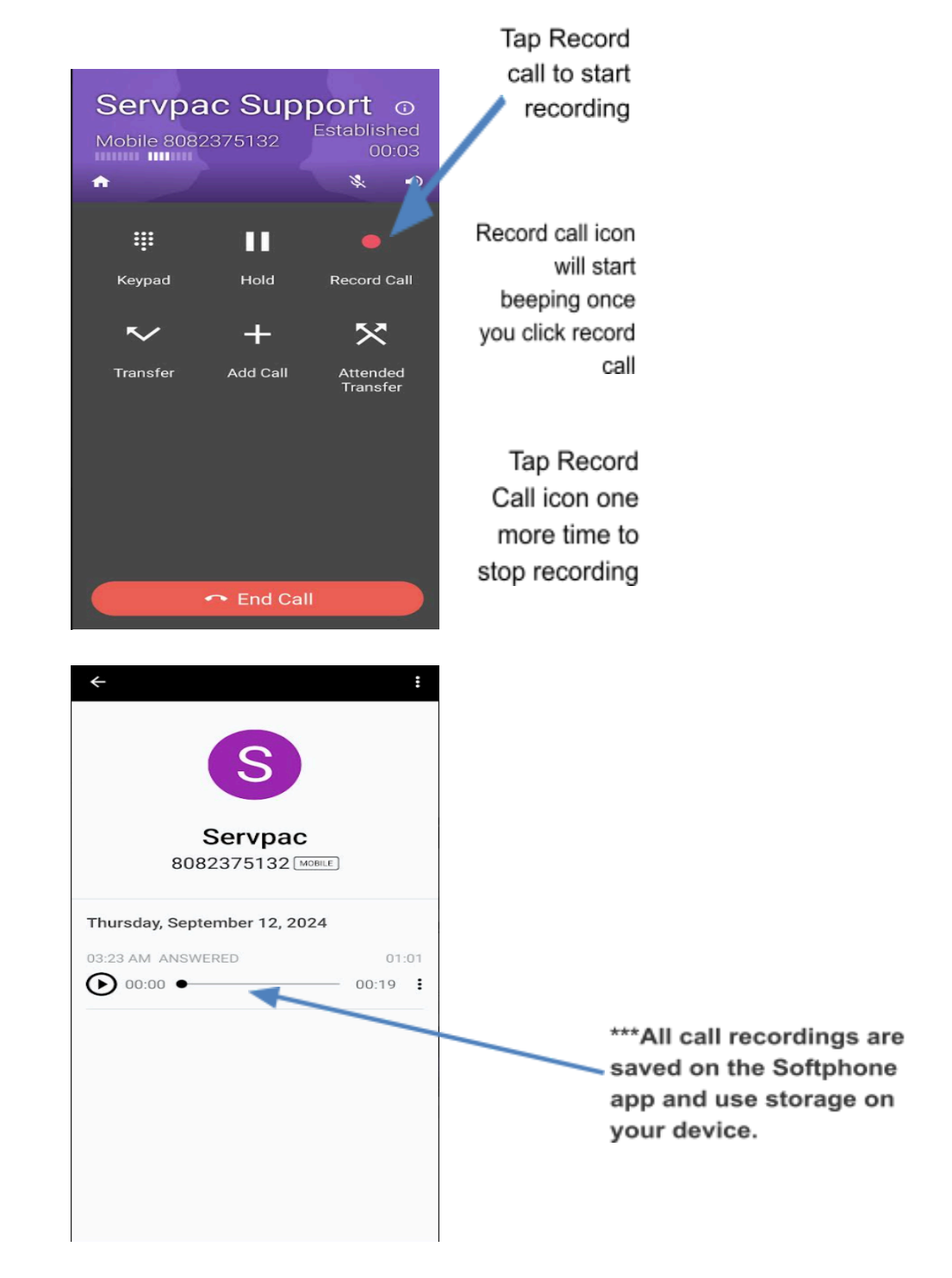

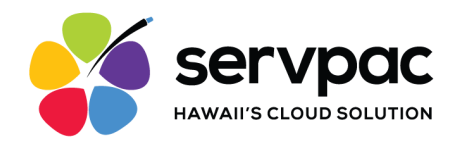

## **Call History**

Tap the History icon at the bottom of the screen

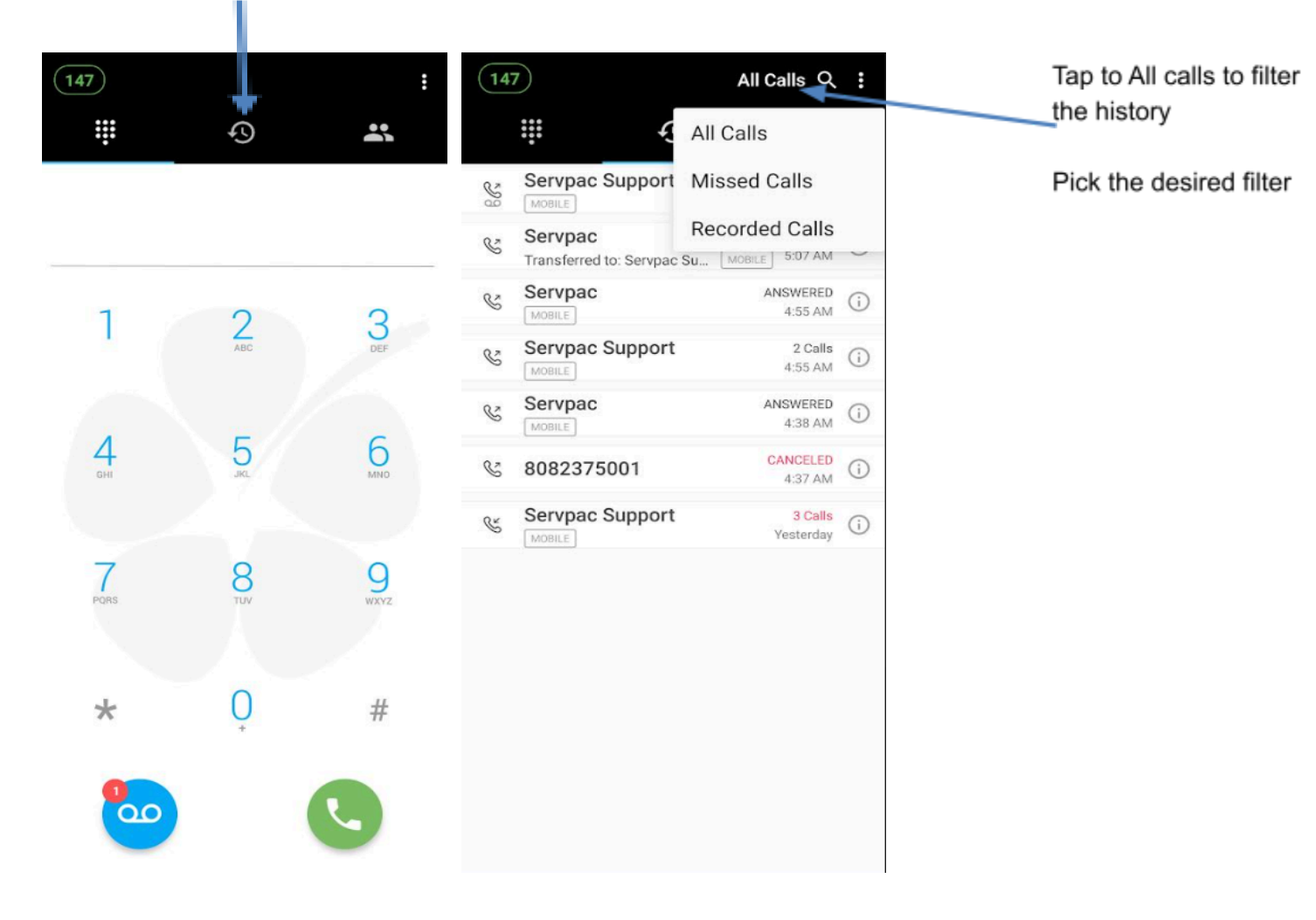

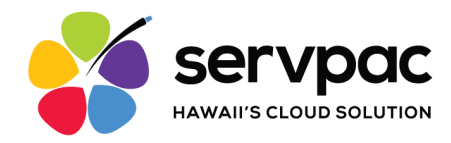

## Do not Disturb (DND)

You can set your softphone on DND if you are not using the softphone. All calls that come on the phone will go directly to voicemail. Please be mindful of using this feature

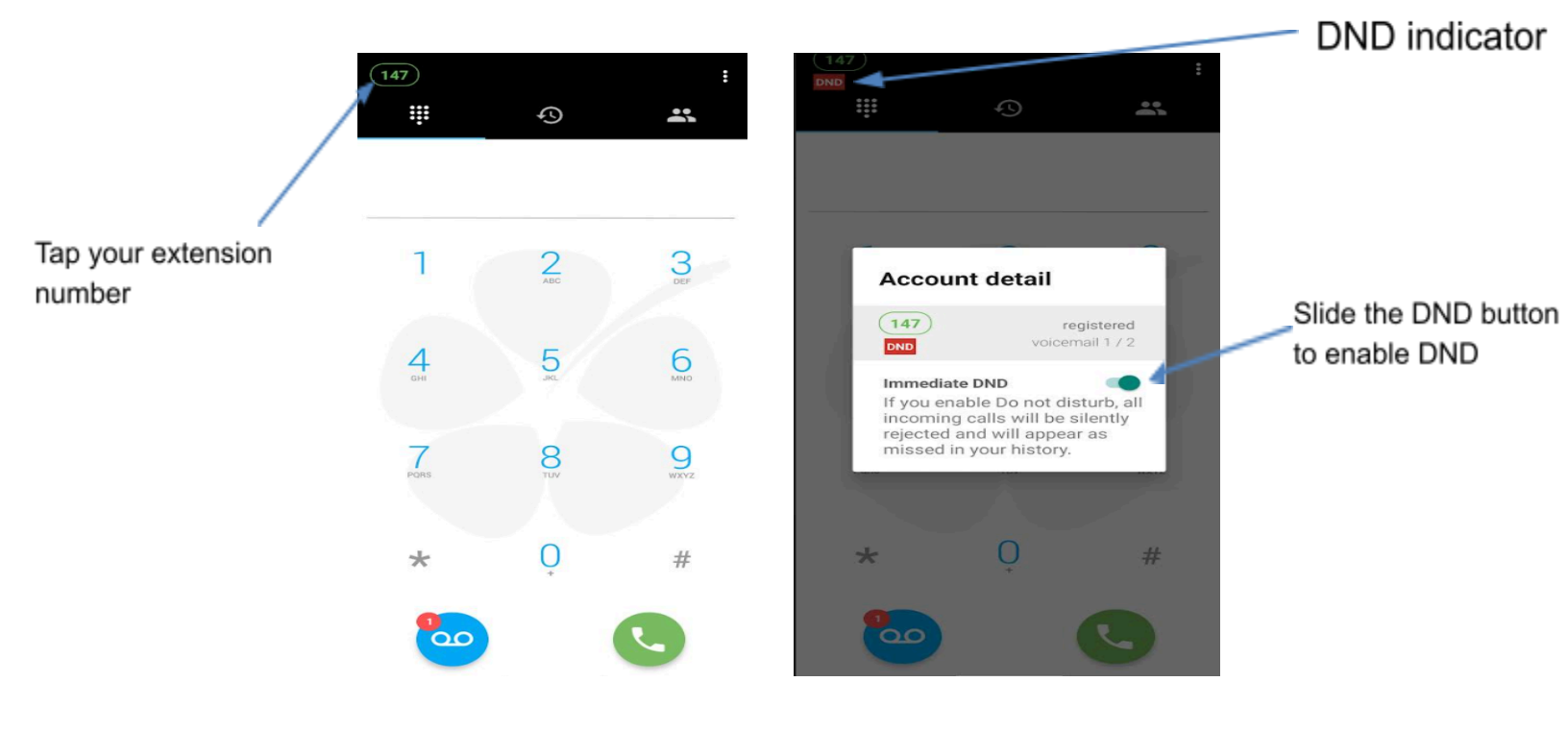

# **Questions?**

If you need further assistance, be sure to submit your inquiry to Servpac support at <u>support@servpac.com</u> or (808) 237-5001.